# IMPLEMENTASI BIM 4D STRUKTUR ATAS PADA PROYEK PEMBANGUNAN LABOR DAN LOKAL KULIAH JURUSAN SENI RUPA FAKULTAS BAHASA DAN SENI UNIVERSITAS NEGERI PADANG

#### William Defirda<sup>1</sup>

Universitas Bung Hatta Email : <u>Williamdefirda03@gmail.com</u>

#### Redha Arima RM<sup>2</sup>

Universitas Bung Hatta Email : <u>redhaarimarm@bunghatta.ac.id</u>

#### ABSTRAK

Building Information Modeling (BIM) merupakan inovasi dalam industri konstruksi yang memberikan efisiensi dalam perencanaan, desain, dan pelaksanaan proyek. Penelitian ini bertujuan untuk mengimplementasikan BIM 4D dalam pembangunan Labor dan Lokal Kuliah Jurusan Seni Rupa, Fakultas Bahasa dan Seni, Universitas Negeri Padang. BIM 4D mengintegrasikan pemodelan 3D dengan penjadwalan proyek guna meningkatkan efektivitas manajemen konstruksi. Metode penelitian yang digunakan mencakup pemodelan 3D menggunakan Autodesk Revit serta simulasi sequencing menggunakan Autodesk Naviswork. Hasil penelitian berupa pemodelan 3D secara detail dan QTO volume beton struktur sebesar 1.351,75 m<sup>3</sup> dan volume pembesian sebesar 237.777 Kg, dan menunjukkan bahwa penerapan BIM 4D mampu mempermudah pemantauan perkembangan proyek secara visual, mengurangi kesalahan estimasi volume pekerjaan, serta meningkatkan efisiensi waktu dan biaya. Dengan BIM 4D, identifikasi konflik dalam struktur atas seperti kolom, balok, dan pelat lantai dapat diminimalkan, sehingga risiko perubahan desain dan keterlambatan proyek dapat ditekan. Penelitian ini memberikan kontribusi bagi dunia konstruksi, terutama dalam pemanfaatan teknologi digital untuk perencanaan yang lebih presisi dan efektif. Implementasi BIM 4D diharapkan dapat diterapkan secara luas pada berbagai proyek konstruksi guna meningkatkan produktivitas serta kualitas hasil akhir bangunan.

Kata Kunci: BIM, Autodesk Revit, Autodesk Naviswork, Quantity Take Off.

#### ABSTRACT

Building Information Modeling (BIM) is an innovation in the construction industry that provides efficiency in planning, designing, and implementing projects. This study aims to implement BIM 4D in the construction of the Laboratory and Local Lecture of the Fine Arts Department, Faculty of Languages and Arts, Padang State University. BIM 4D integrates 3D modeling with project scheduling to improve the effectiveness of construction management. The research methods used include 3D modeling using Autodesk Revit and sequencing simulation using Autodesk Naviswork. The results of the study are in the form of detailed 3D modeling and QTO of the concrete structure volume of 1,351.75 m3 and the reinforcement volume of 237,777 Kg, and show that the application of BIM 4D can facilitate visual monitoring of project progress, reduce errors in estimating the volume of work, and increase

time and cost efficiency. With BIM 4D, identification of conflicts in the upper structure such as columns, beams, and floor slabs can be minimized, so that the risk of design changes and project delays can be reduced. This research contributes to the world of construction, especially in the use of digital technology for more precise and effective planning. The implementation of 4D BIM is expected to be widely applied in various construction projects to increase productivity and the quality of the final building results.

Keyword: BIM, Autodesk Revit, Autodesk Naviswork, Quantity Take Off.

## PENDAHULUAN

Estimasi quantity take-off dalam konstruksi merupakan proses yang sangat penting dalam penyelenggaraan proyek. Menyusun perencanaan quantity take-off material konstruksi memerlukan ketelitian dalam menghitung volume pekerjaan. Teknologi BIM menjadi solusi dalam meningkatkan efisiensi dan efektivitas dalam pengelolaan proyek. Implementasi BIM 4D memungkinkan integrasi model 3D dengan penjadwalan proyek untuk meningkatkan efektivitas manajemen konstruksi. Seiring dengan berkembangnya era digital, penggunaan BIM menjadi standar baru dalam proyek konstruksi modern. BIM tidak hanya membantu dalam pemodelan visual tetapi juga berperan dalam manajemen sumber daya, penganggaran, dan estimasi risiko proyek. Penerapan BIM 4D dalam proyek ini bertujuan untuk mengurangi kesalahan perencanaan serta meningkatkan transparansi dalam proses pembangunan.

Selain itu, banyak proyek konstruksi mengalami keterlambatan akibat kurangnya koordinasi antara berbagai pihak yang terlibat, seperti arsitek, insinyur, dan kontraktor. Dengan BIM 4D, koordinasi dapat ditingkatkan melalui visualisasi progres proyek yang lebih jelas. Hal ini memungkinkan semua pihak untuk memahami urutan pekerjaan, mengidentifikasi kendala sejak dini, dan mengoptimalkan penggunaan sumber daya.

Dengan memahami manfaat dan tantangan implementasi BIM 4D, penelitian ini diharapkan dapat memberikan wawasan bagi industri konstruksi mengenai pentingnya digitalisasi dalam proyek pembangunan. Fokus utama penelitian ini adalah mengaplikasikan BIM 4D dalam proyek Pembangunan Labor dan Lokal Kuliah Jurusan Seni Rupa, Fakultas Bahasa dan Seni, Universitas Negeri Padang serta mengevaluasi dampaknya terhadap efisiensi dan efektivitas proyek.

### **METODE PENELITIAN**

Penelitian ini menggunakan metode studi kasus pada proyek Pembangunan Labor dan Lokal Kuliah Jurusan Seni Rupa Universitas Negeri Padang. Data yang digunakan mencakup gambar rencana (*Detail Engineering Design*) serta perangkat lunak Autodesk Revit untuk pemodelan 3D dan Autodesk Naviswork untuk simulasi penjadwalan. Tahapan penelitian meliputi:

- 1. Pemodelan 3D struktur atas proyek dengan Autodesk Revit.
- 2. Perhitungan volume struktur beton dan pembesian.
- 3. Simulasi sequencing 4D menggunakan Autodesk Naviswork.

Pada tahap awal penelitian, dilakukan pengumpulan data yang terdiri dari gambar teknis proyek, spesifikasi material, serta data penjadwalan proyek. Setelah itu, dilakukan pemodelan

3D untuk mendapatkan representasi visual yang akurat dari struktur bangunan. Pemodelan ini tidak hanya bertujuan untuk melihat desain akhir, tetapi juga untuk melakukan deteksi dini terhadap kemungkinan benturan antara elemen struktural. Selanjutnya, data hasil pemodelan 3D dianalisis untuk mendapatkan informasi mengenai volume pekerjaan yang akan dilakukan. Volume ini meliputi jumlah beton, tulangan. Dengan bantuan Autodesk Revit, hasil estimasi volume ini dapat diperoleh dengan lebih cepat dan akurat dibandingkan metode konvensional.

Proses akhir dalam penelitian ini adalah melakukan simulasi sequencing 4D dengan Autodesk Naviswork. Dengan menggunakan data penjadwalan yang telah disusun dalam Microsoft Project, model 3D yang telah dibuat diintegrasikan ke dalam Autodesk Naviswork untuk menghasilkan simulasi waktu yang realistis. Simulasi ini memberikan gambaran visual mengenai urutan pekerjaan yang akan dilakukan, membantu dalam analisis kritis terhadap timeline proyek, serta memungkinkan pemangku kepentingan untuk melakukan intervensi dini jika terdapat kemungkinan keterlambatan.

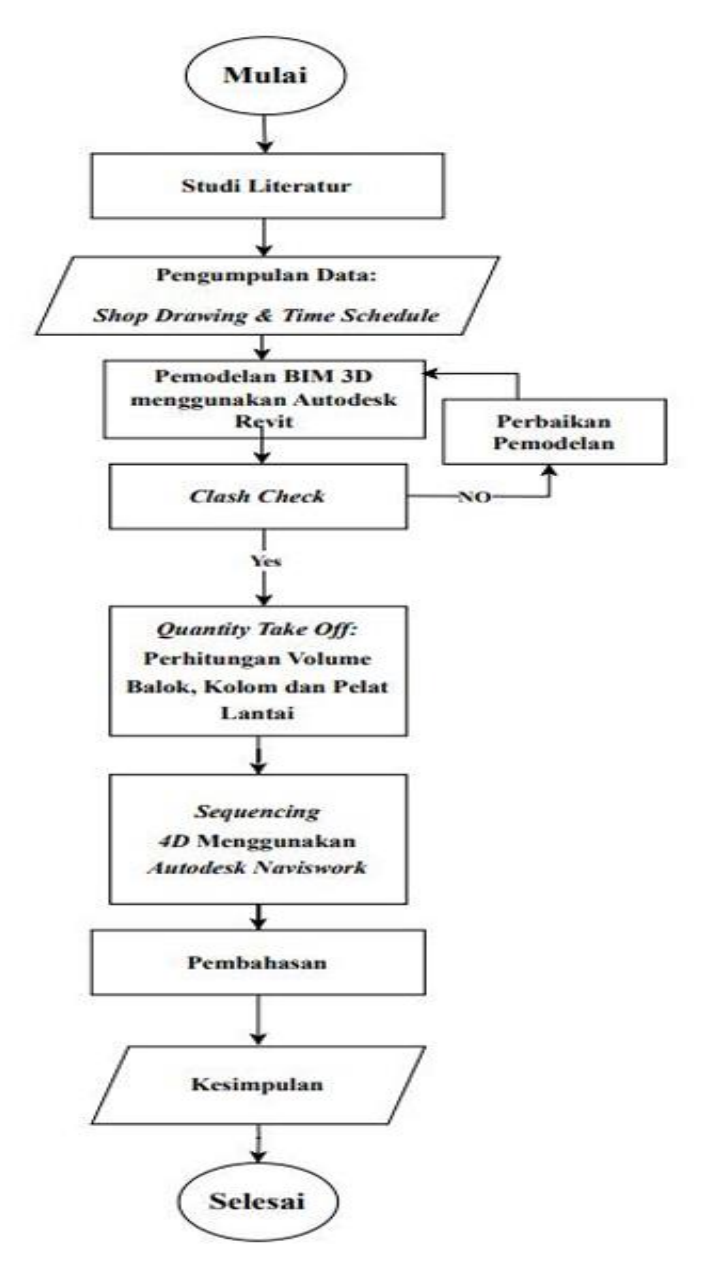

Gambar 1. Bagan Alir Tugas Akhir

# HASIL DAN PEMBAHASAN

- 1. Pemodelan BIM 3D dengan *Autodesk Revit 2022* Tahapan dalam pemodelan 3D struktur dimulai dari menggambar sketsa denah 2D bangunan sampai tahap mendiskripsikan elemen struktur yang digunakan.
  - a. Membuat Grid dan Level
    - 1) Pilih tab 'Structure" dan klik "Grid" untuk membuat garis referensi vertikal dan horizontal.
    - 2) Tentukan nama grid berdasarkan gambar kerja.
    - 3) Buat level sesuai dengan jumlah lantai bangunan.

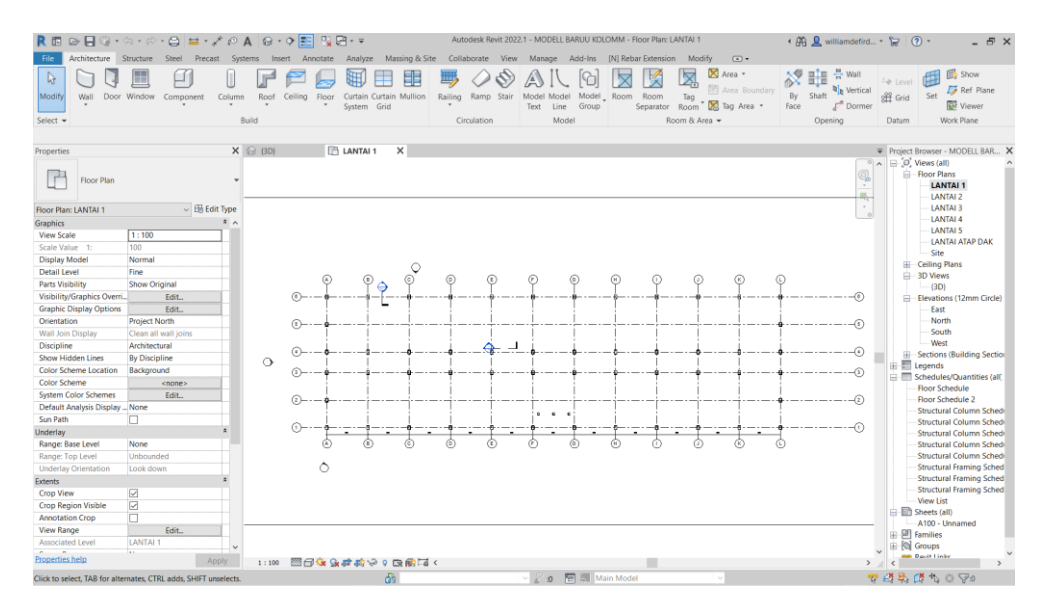

Gambar 2. Hasil Grid

| R 🖪 🕞 🖥 🖓 •                | ¢a•∂•⊜                                                                                                    | 🖬 • 💉 😰                       | A 😔 • 🕈 📰       | 📑 🖓 v =             |                | Autodesk Revit          | 2022.1 - MODELL BA              | RUU KOLOMM - EI  | levation: East           |                       | · 89        | Q williamdefird | ۰ 🗑 🗑        | _ & ×                                        |
|----------------------------|----------------------------------------------------------------------------------------------------|-------------------------------|-----------------|---------------------|----------------|-------------------------|---------------------------------|------------------|--------------------------|-----------------------|-------------|-----------------|--------------|----------------------------------------------|
| File Architecture          | Structure Steel                                                                                                    | Precast Svs                   | tems Insert Ann | otate Analvze       | Massing & Site | Collaborate Vier        | Manage Add                      | -Ins [N] Rebar E | xtension Modif           | v ••                  |             |                 |              |                                              |
| Modify Beam Wall           | Column Floor                                                                                                    | Truss Brace B                 | Beam Connection | Isolated Wall       | Slab Rebar A   | rea Path Fabric<br>Area | Fabric Cover Reba<br>Sheet Coup | a Component      | Model Model<br>Text Line | Model By<br>Group Fac | y Shaft Wal | Vertical Dormer | -1 🗘 🔐       | Show<br>Set Show<br>Ref Plane                |
| Select 👻                   | Structure                                                                                                    |                               | Connection •    | ¥ Foundatio         | n              | Reinforcem              | ent 🖛                           |                  | Model                    |                       | Ope         | ning            | Datum        | Work Plane                                   |
|                            |                                                                                                    |                               |                 |                     |                |                         |                                 |                  |                          |                       |             |                 |              |                                              |
| Properties                 |                                                                                                    | ×                             | (3D)            | 📑 LANTAI 1          | 🛧 East         | ×                       |                                 |                  |                          |                       |             |                 | Project Brow | ser - MODELL BAR 🗙                           |
| Elevation<br>12mm Circle   |                                                                                                    |                               |                 |                     | (1             | 2                       | 3 (                             | 4 6              | 6                        |                       |             |                 |              | s (all) ^<br>r Plans<br>LANTAI 1<br>LANTAI 2 |
| Elevation: East            |                                                                                                    | <ul> <li>Edit Type</li> </ul> |                 |                     |                |                         | 1                               | : :              | 1                        |                       |             |                 |              | LANTAI 3                                     |
| Graphics                   |                                                                                                    | * ^                           |                 |                     |                |                         |                                 | + +              | +                        |                       |             |                 |              | LANTAL 4                                     |
| View Scale                 | 1:100                                                                                                    |                               |                 |                     | - 2100         |                         | 1                               | 1 1              |                          |                       |             |                 |              | LANTAL ATAP DAY                              |
| Scale Value 1:             | 100                                                                                                    |                               |                 |                     |                |                         |                                 | 1 1              |                          |                       |             |                 |              | Site                                         |
| Display Model              | Normal                                                                                                    |                               |                 |                     |                |                         |                                 |                  |                          |                       |             |                 | E Cell       | ng Plans                                     |
| Detail Level               | Coarse                                                                                                    |                               |                 |                     | LANTAI DA&     |                         |                                 | i i              |                          |                       |             |                 | = 3D \       | News                                         |
| Parts Visibility           | Show Original                                                                                                    |                               |                 |                     | 1680           |                         |                                 | 1 - — T          |                          | _                     |             |                 | TL           | 3D)                                          |
| Visibility/Graphics Overri | Edit                                                                                                    |                               |                 |                     |                |                         | 1                               | 1 1              |                          |                       |             |                 | 😑 - Elev     | ations (12mm Circle)                         |
| Graphic Display Options    | Edit                                                                                                    |                               |                 |                     | I              |                         |                                 |                  |                          |                       |             |                 |              | East                                         |
| Hide at scales coarser th  | 1:5000                                                                                                    |                               |                 |                     |                |                         | 1                               | 1 1              | 1                        |                       |             |                 |              | North                                        |
| Discipline                 | Architectural                                                                                                    |                               |                 |                     | 1260           |                         |                                 | + +              |                          | _                     |             |                 |              | South                                        |
| Show Hidden Lines          | By Discipline                                                                                                    |                               |                 |                     |                | i                       | i i                             | i i              | i i                      |                       |             |                 |              | West                                         |
| Color Scheme Location      | Background                                                                                                    |                               |                 |                     |                |                         |                                 |                  |                          |                       |             |                 | - Sect       | ions (Building Section                       |
| Color Scheme               | <none:< td=""><td>&gt;</td><td></td><td></td><td></td><td></td><td></td><td>1 1</td><td></td><td></td><td></td><td></td><td>Cebe</td><td>nus<br/>dulas (Ouentities (ell'</td></none:<> | >                             |                 |                     |                |                         |                                 | 1 1              |                          |                       |             |                 | Cebe         | nus<br>dulas (Ouentities (ell'               |
| Default Analysis Display   | None                                                                                                    |                               |                 |                     | LANTA 3        |                         |                                 | i i              | i                        |                       |             |                 | Eloo         | s Schedule                                   |
| Reference Label            |                                                                                                    |                               |                 |                     | 840            |                         |                                 | 1 - — T          |                          |                       |             |                 | Floo         | r Schedule 2                                 |
| Sun Path                   |                                                                                                    |                               |                 |                     |                |                         | i i                             | i i              | i i                      |                       |             |                 | Stru         | ctural Column Schede                         |
| Extents                    |                                                                                                    | R                             |                 |                     |                |                         |                                 |                  |                          |                       |             |                 | Stru         | ctural Column Sched                          |
| Crop View                  |                                                                                                    |                               |                 |                     |                | 1                       | 1                               | 1 1              | 1                        |                       |             |                 | Stru         | ctural Column Sched                          |
| Crop Region Visible        |                                                                                                    |                               |                 |                     | - 420 ZANTA 2  |                         |                                 | + +              |                          |                       |             |                 | Stru         | ctural Column Sched                          |
| Annotation Crop            |                                                                                                    |                               |                 |                     |                | - i                     | i i                             | i i              | - i -                    |                       |             |                 | - Stru       | ctural Column Sched                          |
| Far Clipping               | Clip withou                                                                                                    | it line                       |                 |                     |                | 1                       |                                 | 1 1              |                          |                       |             |                 | - Stru       | ctural Framing Sched                         |
| Far Clip Offset            | 2687.42                                                                                                    |                               |                 |                     |                |                         | 1                               |                  |                          |                       |             |                 | - Stru       | ctural Framing Sched                         |
| Scope Box                  | None                                                                                                    |                               |                 |                     | LANTA 1        |                         |                                 | i i              | i_                       | _                     |             |                 | Stru         | ctural Framing Sched                         |
| Associated Datum           | None                                                                                                    |                               |                 |                     |                |                         |                                 | +                |                          |                       |             |                 | View         | Ust                                          |
| Identity Data              |                                                                                                    | 8                             |                 |                     |                |                         |                                 |                  |                          |                       |             |                 | Shee         | ts (all)                                     |
| View Template              | <none< td=""><td>&gt;</td><td></td><td></td><td></td><td></td><td></td><td></td><td></td><td></td><td></td><td></td><td>A10</td><td>o - onnamed</td></none<>                           | >                             |                 |                     |                |                         |                                 |                  |                          |                       |             |                 | A10          | o - onnamed                                  |
| View Name                  | East                                                                                                    |                               |                 |                     |                |                         |                                 |                  |                          |                       |             |                 | in loi Grou  | 05                                           |
| Descartise halo            |                                                                                                    |                               |                 |                     |                |                         |                                 |                  |                          |                       |             | ~               | Rouit        | Linke Y                                      |
| risperies neip             |                                                                                                    |                               | 1:100           | Ge (24 198 42) v2 ( | C3 69 14 <     |                         |                                 |                  |                          |                       |             | > .             | <            | >                                            |
|                            |                                                                                                    |                               |                 |                     | 0              |                         |                                 |                  |                          |                       |             |                 | 1 M GR ( M J |                                              |

Gambar 3. Hasil Elevasi

### b. Memodelkan Struktur Kolom

- 1) Pilih "Column" dari tab "Structure".
- 2) Tentukan jenis material dan ukuran kolom.
- 3) Tempatkan kolom pada setiap titik pertemuan grid.

|                                                                                                    | · 🎫 🕄 E+ ≠                            | Autodesk Revit 2022.1 - MODELL BARUU KOLOMM - | Floor Plan: LANTAI 1                         | 🕻 🛤 💄 williamdefird * 😭 | () ×                     |
|----------------------------------------------------------------------------------------------------|---------------------------------------|-----------------------------------------------|----------------------------------------------|-------------------------|--------------------------|
| File Architecture Structure Steel Precast Systems Insert                                                                                                    | Annotate Analyze Massing & Site       | Collaborate View Manage Add-Ins (N) Rel       | har Extension Modify   Place Structural Colu | mn 🕞 -                  |                          |
| Nodity                                                                                                    |                                       |                                               | At At Tag on                                 |                         |                          |
| Type Properties                                                                                                    |                                       |                                               |                                              |                         | ×                        |
| <u> </u>                                                                                                    | Family: M_Concrete-Rectangular-Column |                                               |                                              |                         | ✓ Loed                   |
|                                                                                                    | Type: K1 40X60 CM                     |                                               |                                              |                         | V Duplicate              |
|                                                                                                    |                                       |                                               |                                              |                         | Rename                   |
|                                                                                                    | Type Parameters                       |                                               |                                              |                         |                          |
|                                                                                                    |                                       | Parameter                                     |                                              | Value                   | = ^                      |
|                                                                                                    | Structural                            |                                               |                                              |                         | *                        |
|                                                                                                    | Section Shape                         |                                               | Not Defined                                  |                         |                          |
|                                                                                                    | Dimensions                            |                                               | 40.00                                        |                         | *                        |
|                                                                                                    | h                                     |                                               | 60.00                                        |                         |                          |
|                                                                                                    | Identity Data                         |                                               |                                              |                         | 8                        |
|                                                                                                    | Type Image                            |                                               |                                              |                         |                          |
|                                                                                                    | Keynote                               |                                               |                                              |                         |                          |
|                                                                                                    | Manufacturer                          |                                               |                                              |                         |                          |
|                                                                                                    | Type Comments                         |                                               |                                              |                         |                          |
|                                                                                                    | URL                                   |                                               |                                              |                         |                          |
|                                                                                                    | Description                           |                                               |                                              |                         |                          |
|                                                                                                    | Assembly Code                         |                                               |                                              |                         |                          |
|                                                                                                    | Section Name Key                      |                                               |                                              |                         |                          |
| c >                                                                                                    | Assembly Description                  |                                               |                                              |                         | ~                        |
| ,                                                                                                    | What do these properties do?          |                                               |                                              |                         |                          |
|                                                                                                    |                                       |                                               |                                              |                         |                          |
| (O) View: 30 View: (30)1 View: (30)1 View: | Preview >>                            |                                               |                                              | OK                      | Cancel Apply             |
|                                                                                                    |                                       |                                               |                                              |                         | Structural Framing Scheo |
|                                                                                                    |                                       |                                               |                                              | 0.0                     | Sheets (all)             |
|                                                                                                    |                                       |                                               |                                              |                         | A100 - Unnamed           |
|                                                                                                    |                                       |                                               |                                              | B - 1                   | Groups                   |
| Properties help Apply 1:100                                                                                                    |                                       |                                               |                                              | >                       | Positlinke >             |
| Ready                                                                                                    | ំរ                                    | 🗹 🌌 🗴 🔝 🗐 Main Mod                            | el v                                         | 약 # 8                   | K # % 0 <b>⊽</b> 0       |

Gambar 4. Tipe Kolom

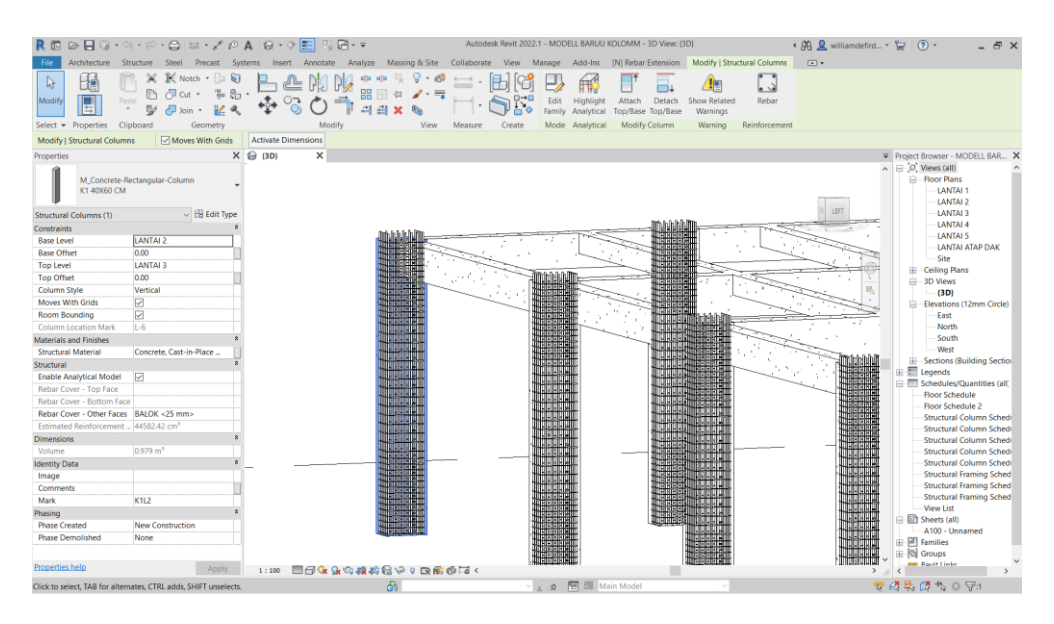

Gambar 5. Hasil Kolom

- c. Memodelkan Struktur Balok
  - 1) Pilih "Beam" dari tab "Structure".
  - 2) Tentukan ukuran dan jenis balok.
  - 3) Hubungkan balok dengan kolom sesuai gambar kerja.

|                                                      |                                     | Autodesk Revit 2022.1 - MODELL BARUU KOLOM | 1M - 3D View: (3D)                        | • All 🙎 williamdefird • 🗁 🕥 • | _ 7 ×            |
|------------------------------------------------------|-------------------------------------|--------------------------------------------|-------------------------------------------|-------------------------------|------------------|
| Architecture Structure Steal Descart Surfacer Invest | Appointe Applice Marriag & Site     | Collaborate View Manage Add-Inc (N) Re     | abar Extension Modify   Startural Framina |                               | - 0 4            |
|                                                      |                                     |                                            | nge Justification                         | sted Edit Pick Rebar          |                  |
| Type Properties                                      |                                     |                                            |                                           |                               | ×                |
|                                                      | Family: M_Concrete-Rectangular Beam |                                            |                                           | ~<br>~                        | Lord             |
|                                                      | Type: 83 30X60 CM                   |                                            |                                           | v .                           | Duplicate        |
| 0                                                    |                                     |                                            |                                           |                               |                  |
|                                                      | Type Parameters                     |                                            |                                           |                               | Kename           |
| H <sub>L</sub>                                       |                                     | Parameter                                  |                                           | Value                         | = ^              |
|                                                      | Structural                          |                                            |                                           |                               | A                |
|                                                      | Section Shape                       |                                            | Not Defined                               |                               |                  |
|                                                      | Dimensions                          |                                            | -                                         |                               | 8                |
|                                                      | b                                   |                                            | 30.00                                     |                               |                  |
|                                                      | n<br>Martin Bata                    |                                            | 60.00                                     |                               |                  |
|                                                      | Arrembly Code                       |                                            |                                           |                               |                  |
|                                                      | Type Image                          |                                            |                                           |                               |                  |
|                                                      | Keynote                             |                                            |                                           |                               |                  |
|                                                      | Model                               |                                            |                                           |                               |                  |
|                                                      | Manufacturer                        |                                            |                                           |                               |                  |
| 1                                                    | Type Comments                       |                                            |                                           |                               |                  |
|                                                      | URL                                 |                                            |                                           |                               |                  |
|                                                      | Uescription<br>Gia Datian           |                                            |                                           |                               | -                |
|                                                      | Cort                                |                                            |                                           |                               |                  |
| ×                                                    | Section Name Key                    |                                            |                                           |                               |                  |
|                                                      | A                                   |                                            |                                           |                               | ~                |
|                                                      | What do these properties do?        |                                            |                                           |                               |                  |
| O View: 30 View: (30)1 ~                             | Preview >>                          |                                            |                                           | OK Cancel                     | Αρρίγ            |
| Rebar Cover - Bottom F BALOK <25 mm>                 |                                     | 10                                         |                                           | Structu                       | ai framing scheo |
| Rebar Cover - Other Faces BALOK <25 mm>              |                                     | - Kei (* 1997)                             | 말 이 이 이 이 이 이 이 이 이 이 이 이 이 이 이 이 이 이 이   | U Sheets (                    | alD              |
| Estimated Reinforcemen 183274.76 cm <sup>3</sup>     |                                     | LL .                                       | 응 문화                                      | A100 -                        | Unnamed          |
| Dimensions z                                         |                                     |                                            |                                           | ⊞ ∰ Families                  |                  |
| vergen vergen v                                      |                                     |                                            |                                           | Benit Lin                     | - v              |
| Properties help Apply 1:100                          | ≝ G 🌣 💁 🌣 🗱 🖏 😭 🌣 ♀ 🖪 📾             | 61 Ta <                                    |                                           | > _i <                        | ··· >            |
| Ready                                                | ár.                                 | 🗸 🖉 👥 🛄 Main Mo                            | del 🗸                                     | <b>安美美爵</b> 公                 | 0 9:1            |

Gambar 6. Tipe Balok

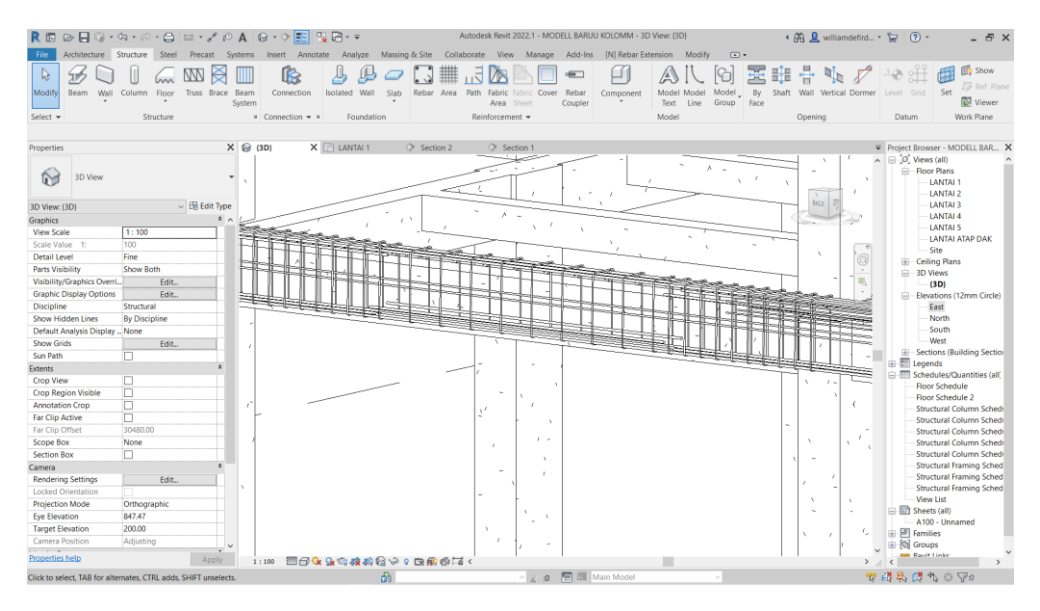

Gambar 7. Hasil Balok

- d. Memodelkan Struktur Pelat Lantai
  - 1) Pilih "Floor" dari tab "Structure".
  - 2) Gambar batas pelat lantai sesuai denah bangunan.
  - 3) Tentukan ketebalan dan material pelat lantai.

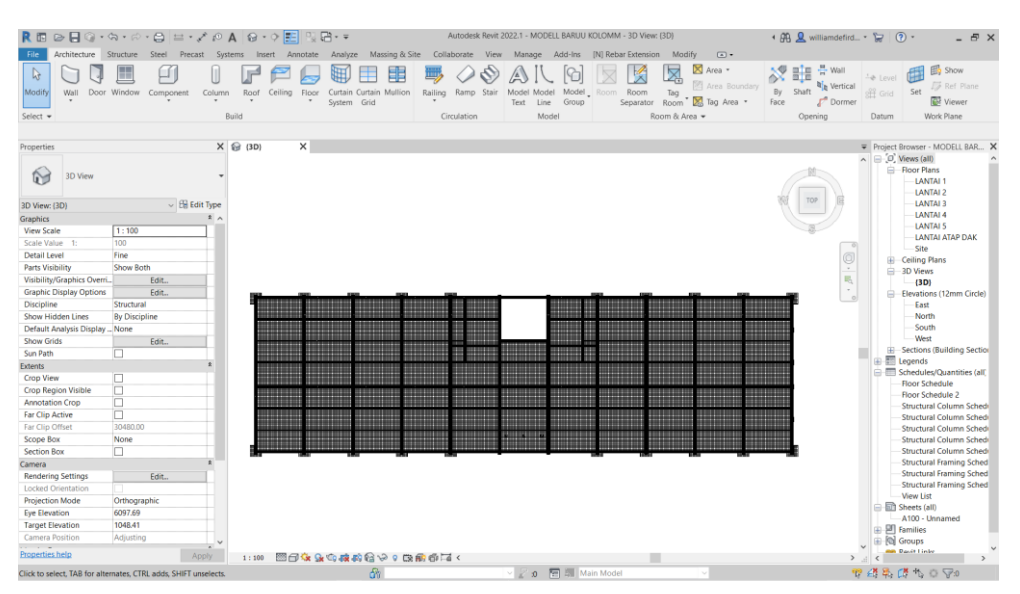

Gambar 8. Hasil Pelat Lantai

e. Hasil pemodelan 3D

Visualisasi 3D berfungsi untuk memberikan informasi gambaran struktur yang akan dibangun serta dapat mengetahui jika adanya elemen struktur yang belum dibuat.

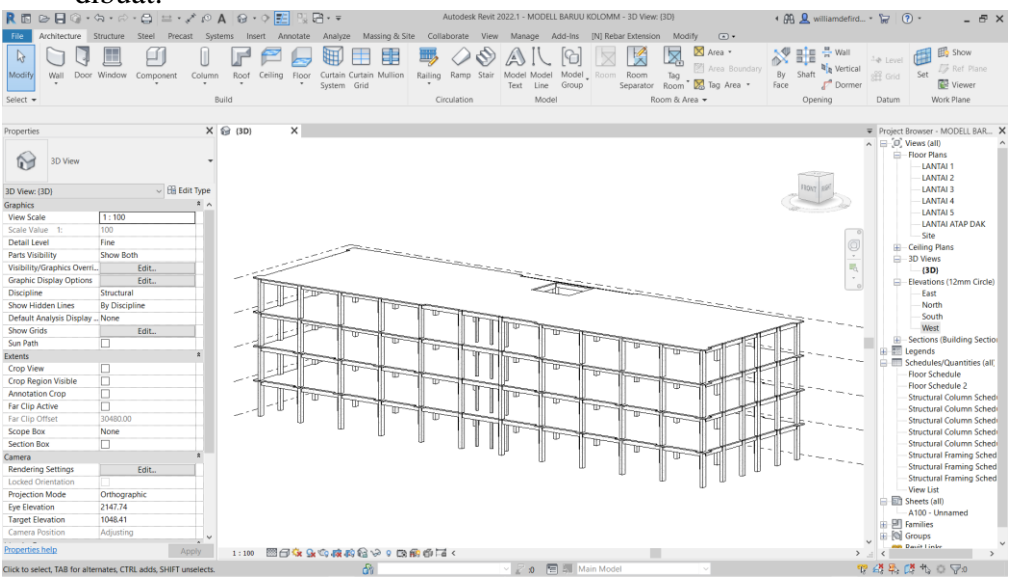

Gambar 9. Hasil Pemodelan 3D

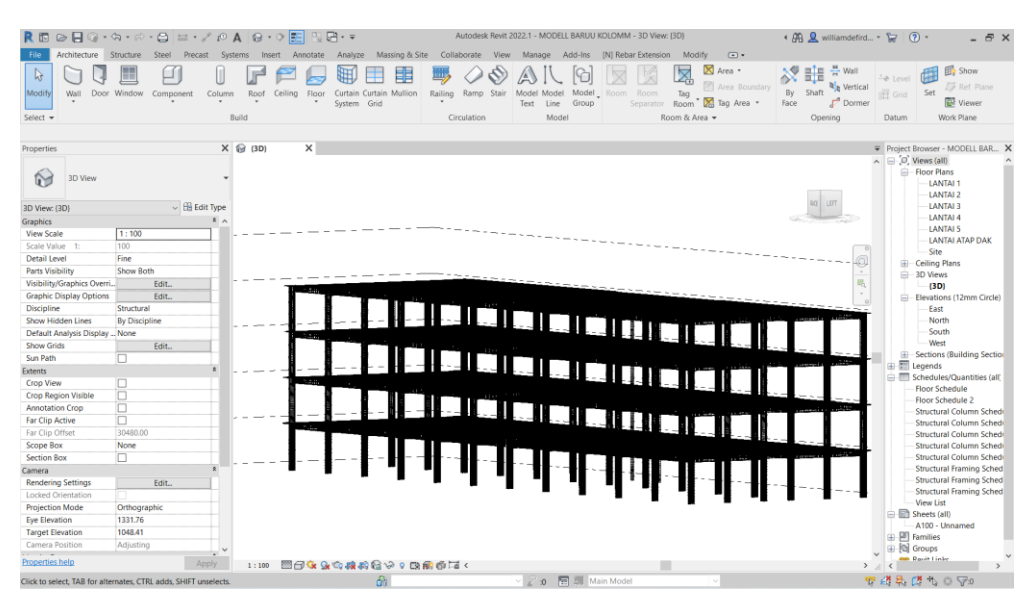

Gambar 10. Hasil Penulangan

### 2. Rekapitulasi Quantity Take Off (QTO)

Volume pekerjaan struktur digunakan untuk menentukan penjadwalan yang akan dibuat. Volume ini didapat dari *output* pemodelan 3D menggunakan *software Autodesk Revit* dengan cara memilih menu '*schedule*' pada tab '*View*' dan memilih elemen yang akan dikeluarkan volumenya.

| Nama Elemen         | Dimensi        | Volume           | Volume        |
|---------------------|----------------|------------------|---------------|
|                     | Penampang (cm) | (m <sup>3)</sup> | Tulangan (Kg) |
| Kolom Beton K1L1    | 40X60          | 54,91            | 18.212        |
| Kolom Beton K1L2    | 40X60          | 52,42            | 16.171        |
| Kolom Beton K1L3    | 40X60          | 52,42            | 14.836,5      |
| Kolom Beton K1L4    | 40X60          | 52,42            | 13.502        |
| Kolom Beton K3L1    | 30x30          | 1,19             | 157           |
| Kolom Beton K3L2    | 30x30          | 1,13             | 157           |
| Kolom Beton K3L3    | 30x30          | 1,13             | 157           |
| Kolom Beton K3L4    | 30x30          | 1,13             | 157           |
| Balok Beton B1L2    | 40x70          | 44,80            | 7536          |
| Balok Beton B1L3    | 40x70          | 44,80            | 7536          |
| Balok Beton B1L4    | 40x70          | 44,80            | 7536          |
| Balok Beton B1L.DAK | 40x70          | 44,80            | 7536          |
| Balok Beton B2L2    | 40x70          | 8,40             | 1020,5        |
| Balok Beton B2L3    | 40x70          | 8,40             | 1020,5        |
| Balok Beton B2L4    | 40x70          | 8,40             | 1020,5        |
| Balok Beton B2L.DAK | 40x70          | 8,40             | 1020,5        |
| Balok Beton B3L2    | 30x50          | 46,8             | 6515,5        |
| Balok Beton B3L3    | 30x50          | 46,8             | 6515,5        |
| Balok Beton B3L4    | 30x50          | 46,8             | 6515,5        |
| Balok Beton B3L.DAK | 30x50          | 46,8             | 6515,5        |
| Balok Beton B4L2    | 30x50          | 3,30             | 235,5         |

Tabel 1. Tabel Hasil Rekapitulasi Quantity Take Off

| Nama Elemen          | Dimensi        | Volume           | Volume        |
|----------------------|----------------|------------------|---------------|
|                      | Penampang (cm) | (m <sup>3)</sup> | Tulangan (Kg) |
| Balok Beton B4L3     | 30x50          | 3,30             | 235,5         |
| Balok Beton B4L4     | 30x50          | 3,30             | 235,5         |
| Balok Beton B4L.DAK  | 30x50          | 3,30             | 235,5         |
| Balok Beton BT1L2    | 30x50          | 0,90             | 235,5         |
| Balok Beton BT1L3    | 30x50          | 0,90             | 235,5         |
| Balok Beton BT1L4    | 30x50          | 0,90             | 235,5         |
| Balok Beton BT1L.DAK | 30x50          | 0,90             | 235,5         |
| Balok Beton BA1L2    | 25x40          | 27,96            | 3454          |
| Balok Beton BA1L3    | 25x40          | 27,96            | 3454          |
| Balok Beton BA1L4    | 25x40          | 27,96            | 3454          |
| Balok Beton BA1L.DAK | 25x40          | 27,96            | 3454          |
| Pelat Beton L2       |                | 156,07           | 24.178        |
| Pelat Beton L3       |                | 151,91           | 25.041,5      |
| Pelat Beton L4       |                | 151,91           | 25.041,5      |
| Pelat Beton L.DAK    |                | 156,07           | 24.178        |

Dengan rekapitulasi QTO yang akurat, pengelolaan proyek dapat berjalan lebih efisien dan terkontrol. Jadi, rekapitulasi volume beton dan volume tulangan pada tugas akhir ini volume beton sebanyak 1.351,75 m<sup>3</sup> dan volume tulangan sebanyak 237.777 Kg.

3. Sequencing

Hasil dari implementasi BIM 4D *sequencing* memberikan manfaat yang signifikan dalam mengurangi risiko kesalahan desain dan keterlambatan proyek. Dengan simulasi visual, manajer proyek dapat mengidentifikasi masalah sejak awal serta meningkatkan koordinasi antar tim proyek. Langkah awal dari *sequencing* adalah mengimport pemodelan 3D dari revit dalam bentuk NWC. Ekspor file Ms. Project untuk melakukan simulasi item pekerjaan. Setelah masukkan file NWC ke dalam naviswork dilakukan simulasi *sequencing*.

|                                                                                                    | M-,             |              | :e⇔ ~ C <mark>0</mark>                                                     |               |                          |                          | Autodesk Na                             | visworks Manag        | e 2022 Until | sed.                                                                   |                      | Type a keyword or phra | ter 🔒                              | Q williamdefird     | 1          | 0 - <del>6</del> | ×       |
|----------------------------------------------------------------------------------------------------|-----------------|--------------|----------------------------------------------------------------------------|---------------|--------------------------|--------------------------|-----------------------------------------|-----------------------|--------------|------------------------------------------------------------------------|----------------------|------------------------|------------------------------------|---------------------|------------|------------------|---------|
| Project *     Select & Savedh *     Visibility     Duplay     Toris                                                                                                    | Apper           | Home Vi      | exponit Review Animation<br>esh<br>It All_ * Select<br>Options * Selection | ielect<br>All | Select Selectio          | Quick Find               | All All All All All All All All All All | Require Hid<br>Unsele | e Unhide     | <ul> <li>Unks</li> <li>Quick Properties</li> <li>Properties</li> </ul> | Clash<br>Detective   | Quantification         | desk Rendering  <br>nator  <br>ter | Appearance Profiler | DataTools  | App Manager      |         |
|                                                                                                    | -               | Project *    |                                                                            | Select 8      | & Search 👻               |                          |                                         | Visibilit             | 1            | Display                                                                |                      |                        | Tools                              |                     |            |                  |         |
|                                                                                                    | Calanting Trees |              |                                                                            |               |                          |                          |                                         |                       |              |                                                                        |                      |                        |                                    |                     |            |                  |         |
| International Control of State     State     State <th></th> <th></th> <th></th> <th></th> <th></th> <th></th> <th>110</th> <th></th> <th></th> <th></th> <th></th> <th></th> <th></th> <th></th> <th></th> <th></th> <th></th>                                                                                                    |                 |              |                                                                            |               |                          |                          | 110                                     |                       |              |                                                                        |                      |                        |                                    |                     |            |                  |         |
| Introduction     Introduction       Introduction     Introduction       Internation     Introduction       Internation     Internation       Internation     Internation       Internation     Internation       Internation     Internatintere       Internation                                                                                                    |                 |              |                                                                            |               |                          |                          |                                         |                       |              | ╊╍╊╍╂                                                                  |                      |                        |                                    |                     |            |                  |         |
| Litit Litit L             |                 |              |                                                                            |               |                          |                          |                                         | 11                    |              |                                                                        | - 10-                |                        |                                    |                     |            |                  | B . (6) |
| Treaction         Construct         Construct <t< td=""><td>1</td><td>1(13)-1(-35</td><td>) :: LANTALDAK (3)</td><td></td><td></td><td></td><td></td><td></td><td></td><td>' I F</td><td></td><td></td><td></td><td></td><td></td><td></td><td></td></t<>                                                                                                    | 1               | 1(13)-1(-35  | ) :: LANTALDAK (3)                                                         |               |                          |                          |                                         |                       |              | ' I F                                                                  |                      |                        |                                    |                     |            |                  |         |
| Intel         Data Sources         Contrast.         Digital Solution         Contrast.         Digital Solution         Contrast.                                                                                                    | Tm              | aLiner       |                                                                            |               |                          |                          |                                         |                       |              |                                                                        |                      |                        |                                    |                     |            | 2                | ×       |
| Construction         Construct         Construct                                                                                                    |                 | asks Data So | urran Comfinuna Simulata                                                   |               |                          |                          |                                         |                       |              |                                                                        |                      |                        |                                    |                     |            |                  |         |
| Kitow         State         Space         Space         QPC-4,2024         QPC-4,2024           V         New Hold Storet (Rein)         0.0062005         550/0005         Na         Na         Na           V         New Hold Storet (Rein)         0.0062005         550/0005         Na         Na                                                                                                    | 5               | Add Task     | 8 🖵 - 🕾 Attach - 📸                                                         | 8             | •                        | 8 8 (Q)                  | <b>m</b> •                              |                       | Zoom         |                                                                        |                      |                        |                                    |                     |            | <b>• • •</b>     | •       |
| •         •         New bala Boxer (Box)         =         0.066/2024         160/2025         N.M.         N.M.           •         •         •         •         •         •         •         •         •         •         •         •         •         •         •         •         •         •         •         •         •         •         •         •         •         •         •         •         •         •         •         •         •         •         •         •         •         •         •         •         •         •         •         •         •         •         •         •         •         •         •         •         •         •         •         •         •         •         •         •         •         •         •         •         •         •         •         •         •         •         •         •         •         •         •         •         •         •         •         •         •         •         •         •         •         •         •         •         •         •         •         •         •         •         •         •                                                                                                    |                 | Active       | Name                                                                       | Status        | Planned Start            | Planned End              | Actual Start                            | Actual End            | Task Type    | Attached                                                               | Total Cr Qtr 3, 2024 | August                 | 9                                  | Q eptember          | tr 4, 2024 | October          |         |
| Implementation     11998/04/02/04/04/07     140/02/03     14/4     N/4     Control to Egistal design       Implementation     21998/04/04/04/04/07     18/60/02/04/04/04     14/4     N/4     Control to Egistal design       Implementation     31998/04/04/04/04/07     20/02/03/14/4     N/4     Control to Egistal design       Implementation     20/02/03/14/4     14/4     N/4     Control to Egistal design       Implementation     20/02/03/14/4     14/4     N/4       Implementation     20/02/03/14/4     14/4     N/4       Implementation     20/02/03/14/4     14/4     N/4       Implementation     20/02/03/14/4     14/4       Implementation     20/02/03/14/4     14/4       Implementation     20/02/03/14/4     14/4       Implementation     20/02/03/14/4     14/4       Implementation     20/02/03/14/4     14/4       Implementation     20/02/03/14/4     14/4       Implementation     20/02/03/14/4     14/4       Implementation     20/02/03/14/4     14/4       Implementation     20/02/03/14/4     14/4       Implementation     20/02/03/14/4     14/4       Implementation     20/02/03/14/4     14/4       Implementation     20/02/03/14/4     14/4 <t< td=""><td>•</td><td></td><td>w Data Source (Root)<br/>KERJAAN STRUKTUR LANTAI 1</td><td>=</td><td>03/06/2024<br/>03/06/2024</td><td>15/01/2025<br/>25/07/2024</td><td>uloa<br/>Noa</td><td>N/A<br/>N/A</td><td></td><td></td><td></td><td>Hogain</td><td></td><td></td><td>1.1</td><td>Column S</td><td>^</td></t<>                                                                                                    | •               |              | w Data Source (Root)<br>KERJAAN STRUKTUR LANTAI 1                          | =             | 03/06/2024<br>03/06/2024 | 15/01/2025<br>25/07/2024 | uloa<br>Noa                             | N/A<br>N/A            |              |                                                                        |                      | Hogain                 |                                    |                     | 1.1        | Column S         | ^       |
| 3.1958/bail/bail/bail/start/start         04/072020         250/07203         NA         NA         NA         Constant         Egist/Selection           0         0F045/bail/bail/bail/bail/bail/bail/bail/bail                                                                                                    |                 | 년 1<br>년 2   | PEKERJAAN KOLOM LANTAL 1<br>PEKERJAAN BALOK LANTAL 1                       | -             | 03/06/2024 18/06/2024    | 24/06/2024 20/07/2024    | V(A                                     | N/A                   | Construct    | Exploit Selection                                                      |                      |                        |                                    |                     |            |                  |         |
| Image: Separation Strategy and Separation State         20070204         24990204         NA         NA           Image: Separation Strategy and Separation State         20070204         249070204         249070204         NA         NA           Image: Separation Strategy and Separation Strategy and Sepa                                                                                                    |                 | 2 3          | PEKERJAAN PELAT LANTAL2                                                    |               | 04/07/2024               | 25/07/2024               | A/A                                     | N/A                   | Construct    | Explicit Selection                                                     |                      |                        |                                    |                     |            |                  |         |
| A THEREDAMINANCE CONTRACT CONTRACT |                 | E B PA       | KERJAAN STRUKTUR LANTAI 2                                                  | 2             | 23/07/2024               | 25/09/2024               | U/A                                     | N/A.                  | Construct    | Evoluti Calactica                                                      | _                    |                        |                                    |                     |            |                  |         |
| 2 3 79582UN/196UT LNT7X3 = 03093204 2509204 N/A N/A Onstruct Egelst Selston     c      c |                 | N 1          | PERENUAAN KOLOM LANTAL 2<br>PERER JAAN BALOK LANTAL 2                      | -             | 07/08/2024               | 09/09/2024               | N/A<br>A/J                              | N/A                   | Construct    | Explicit Selection                                                     |                      |                        | -                                  |                     |            |                  |         |
|                                                                                                    |                 | 2 3          | PEKERJAAN PELAT LANTAL3                                                    | -             | 03/09/2024               | 25/09/2024               | N/A                                     | N/A.                  | Construct    | Explicit Selection                                                     |                      |                        |                                    |                     |            |                  |         |
|                                                                                                    | <               | C7 = 04      | KEDIAAN STRENTER LANTAL S                                                  |               | 17/09/2024               | 20/11/2024               | u/a                                     | N/4                   |              |                                                                        | > <                  |                        |                                    |                     |            | >                | "       |

Gambar 11. Hasil Pengimportan File Ms. Project

| 1              | ŀ                                  | i 🗁 - 📑                                          | 🖶 fin di<br>moint Re                     | e 🕄 📘       | Trans Vi                      | uu Outr        | we RIM 260                                | Auto                                    | odesk Nav            | isworks Manag         | e 2022 Untiti | ed                                                  |                     | -         | <ul> <li>Type a keyw</li> </ul> | word or phrase            | <u>а т</u>               | williamdefird *                                 | 6               | ) (                       | ŦΧ         |
|----------------|------------------------------------|--------------------------------------------------|------------------------------------------|-------------|-------------------------------|----------------|-------------------------------------------|-----------------------------------------|----------------------|-----------------------|---------------|-----------------------------------------------------|---------------------|-----------|---------------------------------|---------------------------|--------------------------|-------------------------------------------------|-----------------|---------------------------|------------|
| ,              | ppend                              | Refresi                                          | n<br>All_ • Se<br>stions                 | elect Sales | 9] 🛃<br>re Select<br>tion All | Select<br>Same | Selection<br>Tree                         | Find Items<br>ick Find Q                | Hide F               | Require Hid<br>Unsele | Unhide        | <ul> <li>Links</li> <li>Quick Properties</li> </ul> | s Clash<br>Detectiv | TimeLiner | Quantification                  | Autodesk Reno<br>Animator | Sering 🔣 A<br>💱 B<br>🔂 C | Appearance Profiler<br>Batch Utility<br>Compare | DataTools       | App Manage                | Pr         |
|                | _                                  | Project 🔻                                        |                                          | _           | Sel                           | ect & Searc    | ch ▼                                      |                                         |                      | Visibility            |               | Display                                             |                     | _         |                                 |                           | Tools                    |                                                 | _               | _                         |            |
| Selection Tree |                                    | y 01:48:00                                       |                                          |             |                               |                |                                           |                                         |                      |                       |               |                                                     |                     |           |                                 |                           |                          |                                                 |                 |                           |            |
|                |                                    |                                                  |                                          |             |                               |                |                                           |                                         |                      |                       | TT IT IT      |                                                     |                     |           |                                 |                           |                          |                                                 |                 |                           |            |
|                | G                                  | [-2]-1(-82) :                                    | : LANTAI 2                               | (4)         |                               |                |                                           |                                         |                      |                       |               |                                                     |                     |           |                                 |                           |                          |                                                 |                 |                           | 3. St. 18. |
|                | TimeU                              | ier                                              |                                          |             |                               |                |                                           |                                         |                      |                       |               |                                                     |                     |           |                                 |                           |                          |                                                 |                 |                           | 39 X       |
|                | Task<br>[N]<br>21/0                | s Data Sourc<br>40 ⊲ ⊑<br>7/2024<br>■ ↓<br>15% ■ | es Configu<br>) 00 D<br>IS<br>New Data 8 | re Simulate | 08:00<br>03/06/2024           | Status         | Planned Start<br>03/06/2024<br>03/06/2024 | Planned End<br>15/01/2025<br>25/07/2024 | Actual<br>N/A<br>N/A | Sun Jul 21, 24<br>AM  | PM            | Mon Jul 22, 24<br>AM                                | PM                  | Tue Jul : | 23, 24<br>M                     | Wed Jul                   | 124, 24<br>M             | Thu J<br>PM                                     | ul 25, 24<br>AM | 02:00<br>15/01/2025<br>PM | R          |
|                | <ul> <li>92</li> <li>80</li> </ul> | .08%                                             | 3. PEKERJ                                | WN PELAT L  | INITAL 2                      |                | 04/07/2024                                | 25/07/2024                              | N/A                  | ٤                     |               | -                                                   |                     |           |                                 |                           |                          |                                                 |                 | 2 0 10                    | >          |

Gambar 12. Hasil Progress 20%

| N =                                                                                                    | Auto                                                                                                    | idesk Navisworks Manage 2022 Untitled                                                                                                    |                                                        | Type a keyword or phrase | 🖁 🚨 williamdefird *    | ₩ 0 _ 5 ×                                   |
|----------------------------------------------------------------------------------------------------|----------------------------------------------------------------------------------------------------|----------------------------------------------------------------------------------------------------|--------------------------------------------------------|--------------------------|------------------------|---------------------------------------------|
| Append III Reset All.                                                                                                    | Select<br>Same<br>Selection<br>Selection<br>Sele | Hide Require Hide Unhide Unhide I                                                                                                    | Links     Quick Properties     Properties     Directav | Quantification           | Appearance Profiler    | DataTools App Manager                       |
| Thursday 05 36 00 10/05/2024 0ay=105 Week-                                                                                                    | =16V5                                                                                                    |                                                                                                    |                                                        |                          |                        | . =                                         |
| 6(2)1(8)=1ANIA(2(4)                                                                                                    |                                                                                                    |                                                                                                    |                                                        |                          |                        | <u>************************************</u> |
| TmeLiner                                                                                                    |                                                                                                    |                                                                                                    |                                                        |                          |                        | j₹ ¥                                        |
| Tasks         Data Sources         Cenfigure         Simulate           01         01         01         00         00         00           19/09/2024         55         Settings         06:00         03/06/2024                                                                                                    |                                                                                                    |                                                                                                    | 0 <del>-</del>                                         |                          |                        | 02:00<br>15/01/2025                         |
| Image         Fame           47219         IN Nex Data Source (Reot)           9059         PREXIDENT STRUCT RULE AND AL2           9229         3 1955 MAINTEGAT AND AL2           9229         3 1955 MAINTEGAT AND AL2           9229         3 1955 MAINTEGAT AND AL2           9229         3 1955 MAINTEGAT AND AL2           9239         3 1955 MAINTEGAT AND AL2           9249         3 1955 MAINTEGAT AND AL2           9259         3 1958 MAINTEGAT AND AL2           9269         3 1958 MAINTEGAT AND AL2           9279         3 1958 MAINTEGAT AND AL2           9270         3 1958 MAINTEGAT AND AL2           9270         3 1958 MAINTEGAT AND AL2 | Status         Planned Start         Planned End           © 00N6/2024         15/01/2025           2207/0204         25/04/2024           © 00N6/2024         25/04/2024           © 00N0/2024         25/04/2024           © 10/05/2024         25/04/2024           © 17/09/2024         09/10/2024                                                                                                    | Асцая<br>Асцая<br>Ам РМ А<br>Ам РМ А<br>Ам РМ А<br>Ам РМ А<br>Ам РМ А<br>Ам РМ А<br>Ам Ам РМ А<br>Ам Ам РМ А<br>Ам Ам РМ А<br>Ам Ам Ам Ам Ам Ам Ам Ам Ам Ам Ам Ам Ам А | 0,24 Set Sep 21, 24                                    | Sun Sep 22, 24           | Mon Sep 23, 2<br>PH AN | 24 Tue Sep 2                                |

Gambar 13. Hasil Progress 50%

| No                                                                                                    | Autodesk Navisworks Manage 2022 Untitled                                                   | <ul> <li>Type a keyword or phrase</li> </ul> | n 🙎 williamdefird                                         | ₩ <b>0</b> - 5 ×        |
|----------------------------------------------------------------------------------------------------|--------------------------------------------------------------------------------------------|----------------------------------------------|-----------------------------------------------------------|-------------------------|
| Append Referable Select Select | ns<br>C Hole Regular Hole Unide Hole Cack Properties<br>Discector All Broperties Detective | Ciner Quantification                         | ing 📆 Appearance Profiler<br>💱 Batch Utility<br>🔐 Compare | DataTools App Manager   |
| Project • Select & Search •                                                                                                    | Visibility Display                                                                         | To                                           | ols                                                       |                         |
| s Stinday 10 (2:00 (3)/11/2024 Day=134 Weak=222)                                                                                                    |                                                                                            |                                              |                                                           |                         |
|                                                                                                    |                                                                                            |                                              |                                                           |                         |
|                                                                                                    |                                                                                            |                                              |                                                           |                         |
|                                                                                                    |                                                                                            |                                              |                                                           |                         |
| G(-2)-1(-82)-LANTAL2-(4)                                                                                                    |                                                                                            |                                              |                                                           | . 2. 0                  |
| Imeuner                                                                                                    |                                                                                            |                                              |                                                           |                         |
| Bases         Data Sources         Configure         Smulde           04         0         0         00         0         00         00           03/11/2024         05         Settings         0800         0306/2024         0306/2024                                                                                                    |                                                                                            | 0-                                           |                                                           | 02:00<br>15/01/2025     |
| 💷 💭 Name Status Planned Start Planned                                                                                                    | End Actus Sun Nov 03, 24 Mon Nov 04, 24 Tue Nov 05, 24<br>PM AM PM AM                      | Wed Nov 06, 24 PM AM                         | Thu Nov 07, 24<br>PM AM                                   | Fri Nov 08, 24<br>PM AM |
| 67,81%         In New Data Source (Root)         03/06/2024         15/01/20.           73,61%         In PEREPLIAAN STRUKTUR LANTALI S         17/09/2024         20/11/20.           1         21,14%         3. PEREPLIAAN PELAT LANTALI         20/10/2024         20/11/20.                                                                                                    | 25 N/A<br>24 N/A<br>24 N/A                                                                 |                                              |                                                           |                         |
|                                                                                                    |                                                                                            |                                              |                                                           |                         |
| <                                                                                                    |                                                                                            |                                              |                                                           |                         |

Gambar 14. Hasil Progress 80%

|                                                                                                    | 1 🖶 🖶 🔿 🥪 📴 🗧                                                                                            | View Output                                          | A                                                                | utodesk Navisw<br>1 Giue – Rende | orks Manage 2022              | Untitled                                       |                      | • Type a keyword or phrase | B & williamdefind             | 🗑 🕘 – 🗗 🗙             |
|----------------------------------------------------------------------------------------------------|----------------------------------------------------------------------------------------------------|------------------------------------------------------|------------------------------------------------------------------|----------------------------------|-------------------------------|------------------------------------------------|----------------------|----------------------------|-------------------------------|-----------------------|
| Append Brolect                                                                                                    | et AIL + Select Save Si<br>Options Selection                                                             | Rect Select Selection                                | Quick Find Items                                                 | Hide Requ                        | ire Hide Un<br>Unselected     | hide<br>All Display                            | ties Clash Detective | Quantification             | endering RAppearance Profiler | DataTools App Manager |
| Stendard<br>DOELL BARUU &<br>COELL BARUU &<br>COELL BARUU &<br>COELL BARUU &<br>CANTAL 1<br>CANTAL 2<br>CANTAL 2<br>CANTAL 3<br>CANTAL 3 | x<br>5                                                                                                   |                                                      |                                                                  |                                  |                               |                                                |                      |                            |                               | e.                    |
| ELANTAI DAK                                                                                                    |                                                                                                    |                                                      |                                                                  |                                  |                               |                                                |                      |                            |                               | 914-4-10-             |
|                                                                                                    | ANTALATAP DAK (2)                                                                                        |                                                      |                                                                  |                                  |                               |                                                |                      |                            |                               | 31.22° ×              |
|                                                                                                    | s Configure Smulate                                                                                      | 5. 199-1 18.                                         | aan                                                              | n.) (20)                         | Maia) ,                       |                                                |                      |                            |                               |                       |
|                                                                                                    | Name                                                                                                    | Status Planned Start                                 | Planned End                                                      | ictual Start                     | kctual End Task T             | ype Attached                                   | Total C Qtr 3, 2024  | Aucest                     | Qtr                           | 4, 2024               |
|                                                                                                    | Data Source (Root)<br>RJAAN STRUKTUR LANTAI 1                                                            | 03/06/2024<br>03/06/2024                             | 15/01/2025 N/<br>25/07/2024 N/                                   | k N9<br>k N9                     | L<br>Constitu                 | * Bunket Selartion                             |                      | - agen                     |                               | ·                     |
|                                                                                                    | HER JAAN BALOK LANTAI 1<br>HER JAAN PELAT LANTAI 2<br>RJAAN STRUKTUR LANTAI 2<br>HER JAAN KOLOM LANTAI 2 | 18/06/2024<br>04/07/2024<br>23/07/2024<br>23/07/2024 | 20/07/2024 N/<br>25/07/2024 N/<br>25/09/2024 N/<br>14/08/2024 N/ | 4 N9<br>4 N9<br>4 N9             | Constru<br>Constru<br>Constru | t Explot Selection<br>t Explot Selection       | -                    |                            |                               |                       |
|                                                                                                    | PERJAAN BALOK LANTAI 2<br>PERJAAN PELATLANTAI 3<br>P 166N STREWTER FENTAL 3                              | 07/08/2024<br>03/09/2024<br>17/09/2024               | 09/09/2024 N/<br>25/09/2024 N/<br>20/11/2024 N/                  | 4 N/2<br>4 N/2<br>4 N/2          | Constru<br>Constru            | at Explicit Selection<br>at Explicit Selection | > <                  |                            |                               | ,~                    |

Gambar 15. Hasil Progress 100%

### **KESIMPULAN**

Dari hasil penelitian ini, dapat disimpulkan bahwa penerapan *Building Information Modelling* (BIM) 3D untuk pemodelan struktur dapat diimplementasikan pada *software Autodesk Revit* 2022 pada pekerjaan struktur atas yang dimana hasilnya berupa pemodelan 3D secara detail. BIM 3D digunakan di berbagai jenis proyek pembangunan seperti, gedung perkantoran, hotel, jalan raya, jembatan , pabrik, dan lain-lain. Didapatkan Hasil QTO atau volume beton struktur sebesar 1.351,75 m<sup>3</sup> dan volume pembesian sebesar 237.777 Kg secara otomatis dan Integrasi antara pemodelan 3D dengan *sequencing* 4D menggunakan *software Autodesk Naviswork* 2022 berupa video simulasi visualisasi proses pelaksanaan konstruksi dalam bentuk 4D pada durasi tertentu.

### DAFTAR PUSTAKA

- Afriani, Budi, Irika Widiasanti, and Intan Puspa Wangi. "Pengimplementasian Sistem Building Information Modelling Pada Tahapan Penjadwalan Gedung PUT PNJ." *Jurnal Talenta Sipil* 7.1 (2024): 200-206.
- Khatimi, Husnul, and Kristnanda Floter Pardosi. "Implementasi Building Information Modeling 4D (Studi Kasus: Proyek Lanjutan Pembangunan Gedung Kantor Sekretariat Daerah Kabupaten Tapin)." *Construction and Material Journal* 4.1 (2022): 1-10.
- Laorent, Danny, Paulus Nugraha, and Januar Budiman. "Analisa quantity take-off dengan menggunakan autodesk revit." *Dimensi Utama Teknik Sipil* 6.1 (2019): 1-8.
- Pantiga, J., and A. Soekiman. "Kajian Implementasi Building Information Modeling (BIM) di Dunia Konstruksi Indonesia. Rekayasa Sipil, 15 (2), 104–110." (2021).

KERZNER, Harold. Project management case studies. John Wiley & Sons, 2017.